คู่มือการปฏิบัติงาน (Work Manual)

คู่มือประกอบการใช้งาน ระบบจัดเก็บเอกสารงานประกันคุณภาพการศึกษา ระดับหลักสูตร คณะ และมหาวิทยาลัย (ปรับปรุงครั้งที่ 1)

้ส<mark>ำนักประกันคุณ</mark>ภาพการศึกษา

โดย ว่าที่ร้อยตรีธีศิษฏ์ กระต่ายทอง

รับรองโดย

ลายมือชื่อ..... (ผู้ช่วยศาสตราจารย์ ดร.ขวัญดาว แจ่มแจ้ง)

สำนักประกันคุณภาพการศึกษา 1 พฤษภาคม 2560

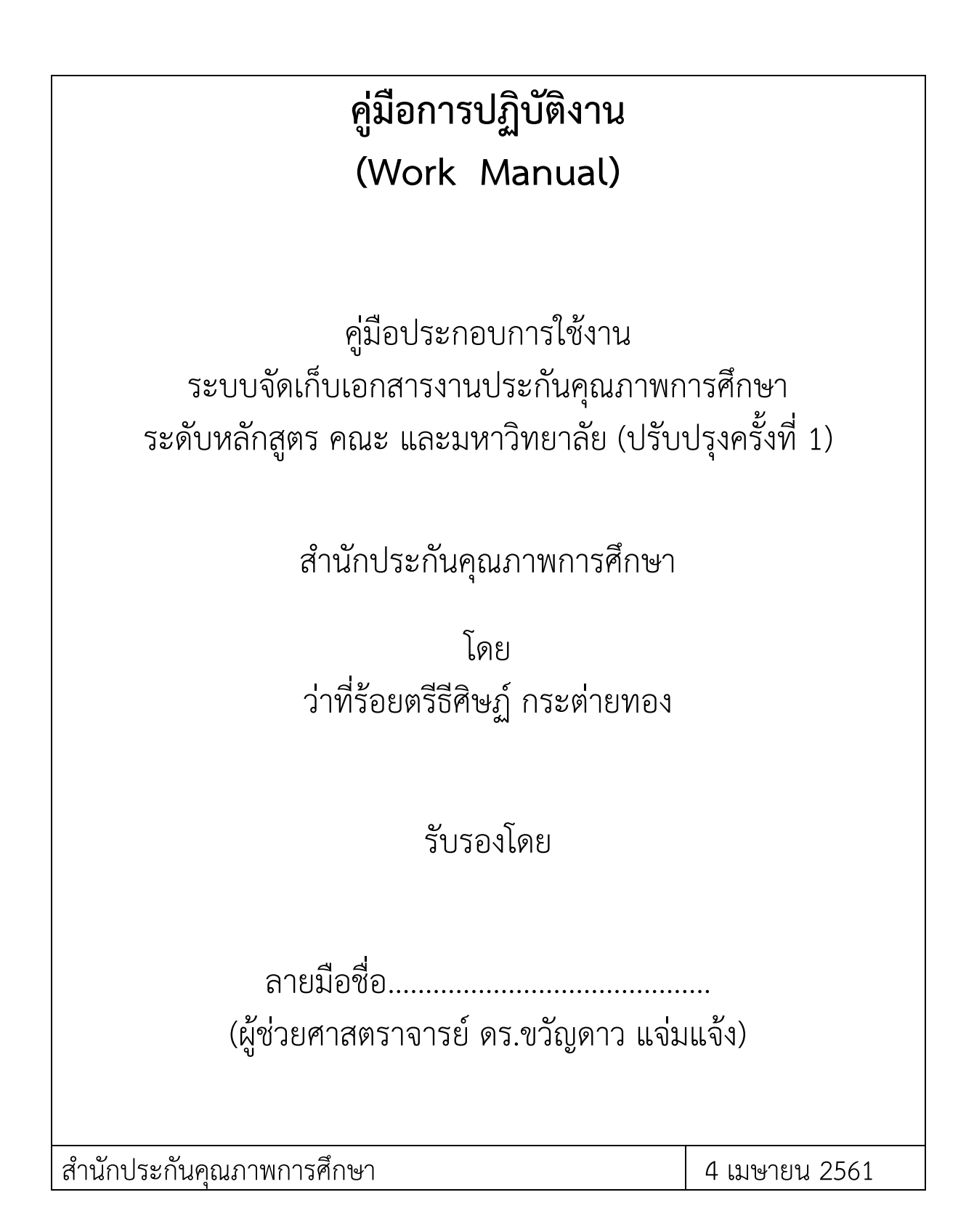

คูมือประกอบการใช้งานระบบจัดเก็บเอกสารงานประกันคุณภาพการศึกษา ระดับหลักสูตร คณะ และมหาวิทยาลัย ประจำปีการศึกษา 2559 เล่มนี้ จัดทำขึ้นเฟือเป็นเอกสารช่วยเหลือในการใช้งานด้านการ ประกันคุณภาพสำหรับผู้ใช้งานระดับ หลักสูตร คณะ และมหาวิทยาลัย ที่ต้องการจัดเก็บเอกสารงานประกันคุณภาพที่เป็นเอกสารในรูปแบบข้อมูลสารสนเทศ ทำให้มี การดำเนินงานของหน่วยงานอย่างเป็นระบบ เอื้ออำนวย ในปฏิบัติงานเป็นไปด้วยความสะดวก รวดเร็ว ประหยัดเวลา ทรัพยากร งบประมาณ ป้องกันการสูญหายของเอกสาร และทำให้เกิดประสิทธิภาพในการดำเนินงานมากยิ่งขึ้น

ทั้งนี้ คูมือประกอบการใช้งานฯ ได้อธิบายถึงขั้นตอนการปฏิบัติงานของระบบจัดเก็บเอกสารงานประกันคุณภาพ การศึกษา ระดับหลักสูตร คณะ และมหาวิทยาลัย ทุกขั้นตอนที่ระบบสามารถทำได้โดยแบ่งประเภทการปฏิบัติงานเป็น 4 ประเภท คือ ผู้บันทึกข้อมูลระดับหลักสูตร ผู้บันทึกข้อมูลระดับคณะ ผู้บันทึกข้อมูลระดับมหาวิทยาลัย และผู้ดูแลระบบ เฟื้อให้ คูมือประกอบการใช้งานฯ เล่มนี้ มีประโยชน์และบรรลุตามวัตถุประสงค์ในการดำเนินงานด้านการประกันคุณภาพฯ

สำนักประกันคุณภาพการศึกษา หวังว่าคู่มือประกอบการใช้งานเล่มนี้ จะเป็นประโยชน์ต่อหน่วยงานต่างๆ ภายใน มหาวิทยาลัย ในการดำเนินภารกิจต่างๆ ให้บรรลุวัตถุตามประสงค์ต่อไป หากมีข้อผิดพลาดประการใด ทางคณะผู้จัดทำต้องขอ อภัยไว้ ณ ที่นี้ ด้วย

> สำนักประกันคุณภาพการศึกษา มหาวิทยาลัยราชภัฏกำแพงเพชร

| วัน เดือน ปี   | ประเภท | เวอร์ชั่น | รายการปรับปรุง                                                                                                    |
|----------------|--------|-----------|----------------------------------------------------------------------------------------------------|
| มิถุนายน 2559  | ระบบ   | 1.00      | - พัฒนาระบบเสร็จสิ้น พร้อมใช้งาน                                                                                                    |
| มิถุนายน 2559  | คูมือ  | -         | - พัฒนาคู่มือประกอบการใช้งาน เวอร์ชัน 1.0 เสร็จสิ้น                                                                                                    |
| กรกฎาคม 2559   | ระบบ   | 1.01      | - ปรับปรุงหมายเลขอ้างอิงเอกสารให้ถูกต้อง                                                                                                    |
| 3 เมษายน 2560  | ระบบ   | 2.00      | <ul> <li>ปรับปรุงระบบเสร็จสิน พร้อมใช้งาน</li> <li>พัฒนาระบบให้มี สิทธิการใช้งานแยกตาม</li> <li>องค์ประกอบ และตัวบ่งชี้ย่อย</li> <li>พัฒนาระบบให้มีการค้นหาเอกสาร</li> <li>พัฒนาระบบให้มีการกำหนดหมายเลขเอกสารเองได้</li> </ul> |
| 18 เมษายน 2560 | คูมือ  | -         | - พัฒนาคู่มือประกอบการใช้งานเวอร์ชัน 2.0 เสร็จสิ้น                                                                                                    |
| มีนาคม 2561    | ระบบ   | 2.01      | <ul> <li>พัฒนาระบบให้สามารถบันทึกข้อมูลที่เป็น สิงค์<br/>(URL) ภายนอกได้</li> <li>พัฒนาระบบให้สามารถคัดลอกสิงค์เอกสารแบบ<br/>Script ได้</li> </ul>                                                                              |

## ประวัติการปรับปรุงแก้ไขระบบและคู่มือการใช้งาน

## โครงสร้างของระบบจัดเก็บเอกสารงานประกันคุณภาพการศึกษาระดับหลักสูตร คณะ และมหาวิทษาลัย

ระบบจัดเก็บเอกสารงานประกันคุณภาพการศึกษาระดับหลักสูตร คณะ และมหาวิทยาลัยแบ่งออกเป็น 4 ประเภท คือ ผู้บันทึกข้อมูลระดับหลักสูตร ผู้บันทึกข้อมูลระดับคณะ ผู้บันทึกข้อมูลระดับมหาวิทยาลัย และผู้ดูแลระบบ

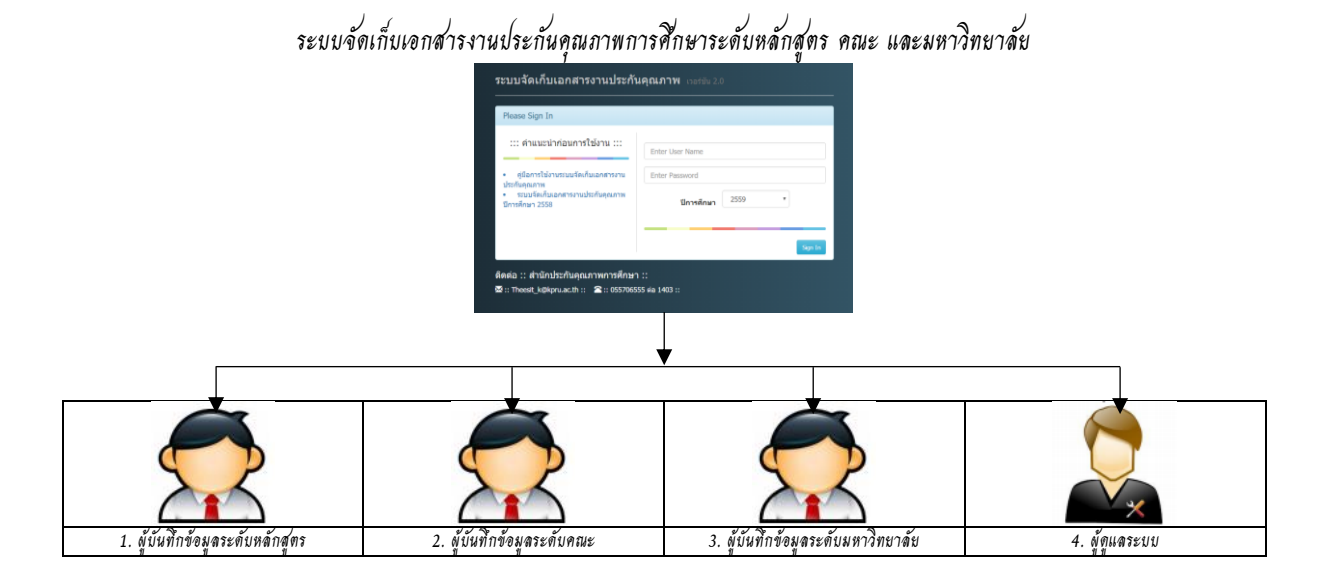

## นิยามศัพท์

ผู้บันทึกข้อมูล หมายถึง ผู้ทำหน้าที่ดูแลและรับผิดชอบการประเมินผลการประกันคุณภาพ จัดรวบรวมเอกสารบันทึก ลงฐานข้อมูลการประกันคุณภาพของหน่วยงาน และนำลิงค์เอกสารหลักฐานเฟื้อใช้แนบกับระบบฐานข้อมูลการประกันคุณภาพ (CheQA 3D online system)

ผู้ดูแลระบบ หมายถึง ผู้ที่ทำหน้าที่ควบคุมดูแลทั้งระบบ สามารถจัดการสิทธิการใช้งานทั้งหมดในระบบได้ เช่น กำหนดสิทธิการเข้าใช้งานของผู้ใช้ในแต่ละระดับ กำหนดข้อมูลหน่วยงาน กำหนดข้อมูลตัวบ่งชี้ เฟื้อให้ผู้บันทึกข้อมูลสามารถใช้ งานได้อย่างมีประสิทธิภาพมากขึ้น

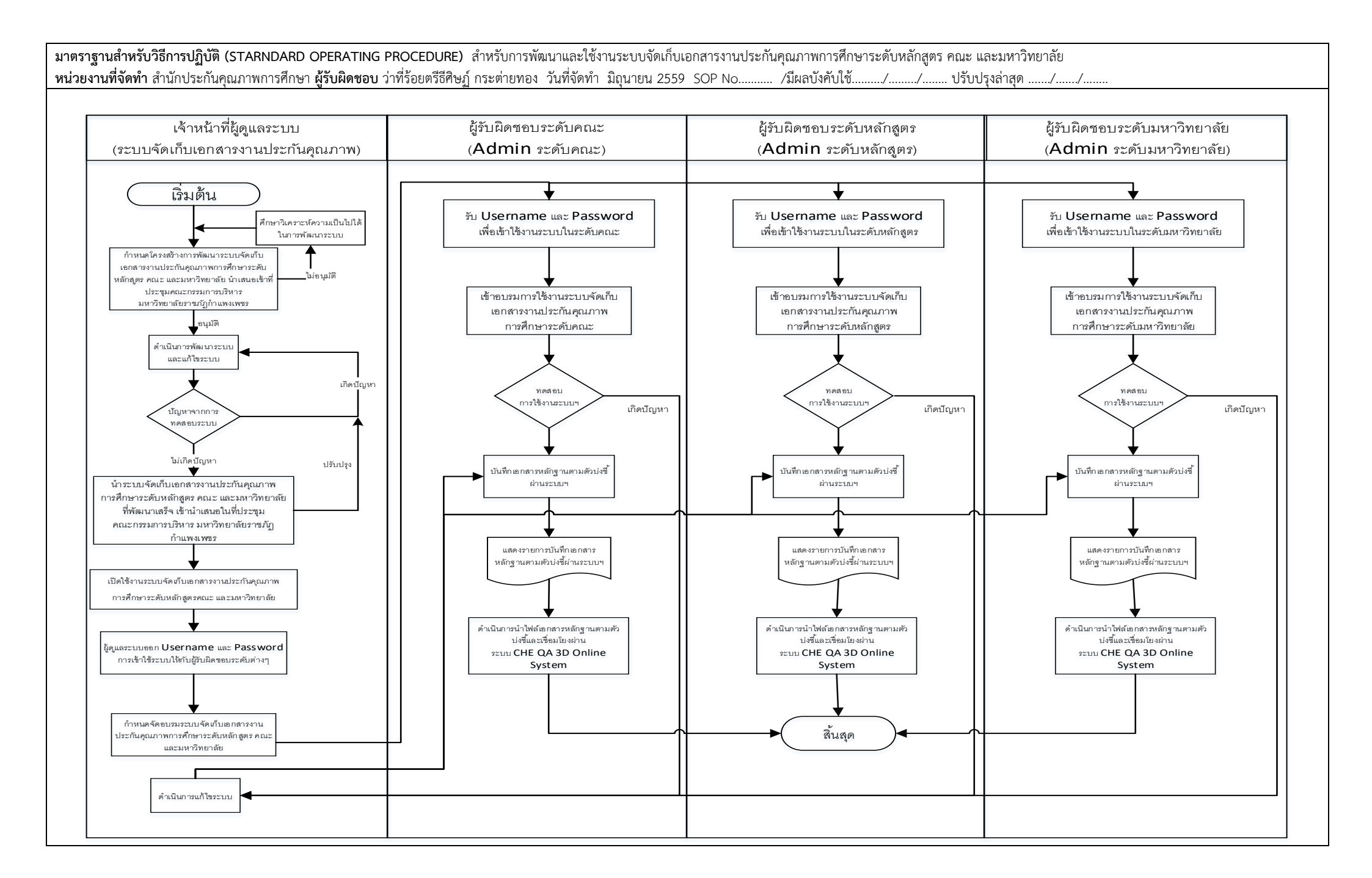

ระดับหลักสูตร คณะ มหาวิทยาลัย

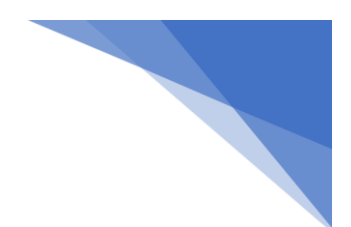

## สารบัญ

ส่วนของผู้บันทึกข้อมูลระดับหลักสูตร ระดับคณะ และระดับมหาวิทยาลัย

| - | หน้าเข้าสู่ระบบ (Login)                                | 1  |
|---|--------------------------------------------------------|----|
| - | หน้าหลักส่วนของผู้ดูแลระดับหลักสูตร คณะ และมหาวิทยาลัย | 2  |
| - | ส่วนของตัวชี้วัดต่าง ๆ                                 | 3  |
| - | การเพิ่มไฟล์เอกสารลงในระบบตามตัวบ่งชี้ต่างๆ            | 6  |
| - | การดาวน์โหลดไฟล์เอกสาร (Download File)                 | 8  |
| - | การคัดลอกลิงค์ (Copy Link)                             | 9  |
| - | การวางลิงค์เอกสาร                                      | 9  |
| - | การแก้ไขไฟล์เอกสาร (Edit File)                         | 10 |
| - | การลบรายการเอกสาร (Delete File)                        | 12 |
| - | ส่วนการจัดการผู้ใช้งานระบบ                             | 12 |
| - | การเปลี่ยนรหัสผ่าน                                     | 12 |

ระดับหลักสูตร คณะ มหาวิทยาลัย

## คู่มือการใช้งานระบบจัดเก็บเอกสารงานประกันคุณภาพการศึกษา

#### หน้าเข้าสู่ระบบ (Login)

1.1. ผู้ใช้งานสามารถเข้าใช้งานระบบได้ที่ <u>http://qa.kpru.ac.th/docqaii</u>

| Please Sign In                                                       |                   |
|----------------------------------------------------------------------|-------------------|
| ::: คำแนะนำก่อนการใช้งาน :::                                         | Enter User Name   |
| <ul> <li>คู่มือการใช้งานระบบจัดเก็บเอกสารงาน</li> </ul>              | Enter Password    |
| บระกนคุณภาพ<br>• ระบบจัดเก็บเอกสารงานประกันคุณภาพปี<br>การศึกษา 2558 | ปีการศึกษา 2560 🔹 |
|                                                                      |                   |
|                                                                      | Sign In           |

1.2. ผู้ใช้ทำการกรอก "Username" และ "Password" จากนั้นทำการเลือก "ปีการศึกษา" เพื่อเข้าสู่ ระบบ

| Please Sign In                                                           |                                    | 1.1100000000  |
|--------------------------------------------------------------------------|------------------------------------|---------------|
| ::: คำแนะนำก่อนการใช้งาน :::                                             |                                    | I. Osername   |
|                                                                          | Enter User Name                    | 2 Password    |
| <ul> <li>คู่มือการใช้งานระบบจัดเก็บเอกสารงาน<br/>ประกับคุณภาพ</li> </ul> | Enter Password                     | 2. Fassword   |
| <ul> <li>ระบบจัดเก็บเอกสารงานประกันคุณภาพ</li> </ul>                     | <i>Пооря</i> ена 2559              |               |
| บการศกษา 2558                                                            | וצחואנות                           | 3. ปีการศึกษา |
| 4 11                                                                     | ลเป็น Sian In เปิดเข้าสระบบ Som In |               |

1

หน้าหลักส่วนของผู้ดูแลระดับหลักสูตร คณะ และมหาวิทยาลัย

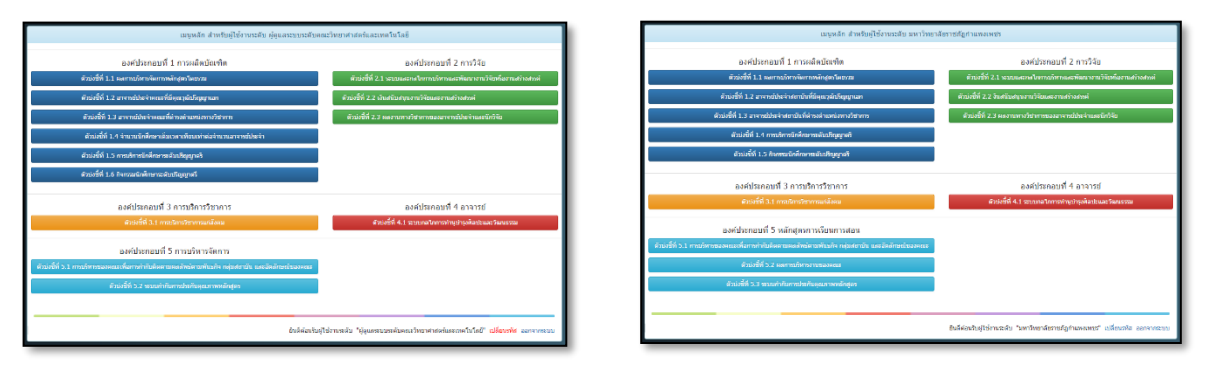

ระดับคณะ

ระดับมหาวิทยาลัย

| องค์ประกอบที่ 1 การกำกับมาตราฐาน                                                  | องค์ประกอบที่ 2 บัณฑ์ต                                                  |
|-----------------------------------------------------------------------------------|-------------------------------------------------------------------------|
| ด้วน่งซีที่ 1.1 การบริหารจัดการหลักสุดรดามเกณฑ์มาตรฐานหลักสุดรที่ก่าหนดโดย สกล.   | ด้วบ่งขีที่ 2.1 คุณภาพบัณฑ์ดตามกระบบาดรฐานคุณวุฒิวรดับอุดบดีกษาแห่งขาดิ |
|                                                                                   | ด้วนังขึ้ที่ 2.2 การใต้งานท่าหรือผลงานวิจัยของผู้สำเร็จการศึกษา         |
| องค์ประกอบที่ 3 นักศึกษา                                                          | องค์ประกอบที่ 4 อาจารย์                                                 |
| ตัวบ่งซี่ที่ 3.1 การับนักศ์กษา                                                    | ตัวบ่งซี่ที่ 4.1 ผลที่เกิดกับอาจารยั                                    |
| ตัวยังขี้ที่ 3.2 การส่งสติมและพัฒนานักศึกษา                                       | ดัวบ่งบี้ที่ 4.2 คุณภาพอาจางย์                                          |
| ดัวบ่งนี้ที่ 3.3 ผลที่เกิดกับบักศึกษา                                             | ดัวบ่งนี้ที่ 4.3 การบริหารแดะพัฒนาอาจารย์                               |
| องค์ประกอบที่ 5 หลักสูตรการเรียนการสอน                                            | องค์ประกอบที่ 6 สิ่งสนับสนุนการเรียนรู้                                 |
| ตัวข่งขี้ที่ 5.1 สารของราชวิชาในหลักธุดร                                          | ด้วย่งยี่ที่ 6.1 สิ่งสนับสนุนการพืชนรู่                                 |
| ด้วบ่งนี้ที่ 5.2 การวางระบบผู้สลนและกระบวนการจัดการนี้ยนการสลน                    |                                                                         |
| ລັກມ່ນທີ່ທີ່ 5.3 ກາກປະເໝີນຜູ່ເດັກນ                                                |                                                                         |
| ดัวปรชั้ที่ 5.4 ผลการคำเนินงานหลักสุดรดามกระบบกครฐานคุณวุฒิระดับลุดบดีกษาแห่งชาติ |                                                                         |

ระดับหลักสูตร

ในส่วนของหน้าหลักของระบบ ประกอบด้วย 2 ส่วน คือ

- 1. ส่วนของตัวชี้วัดต่าง ๆ โดยแบ่งเป็นองค์ประกอบ
- 2. ส่วนการจัดการผู้ใช้งานระบบ

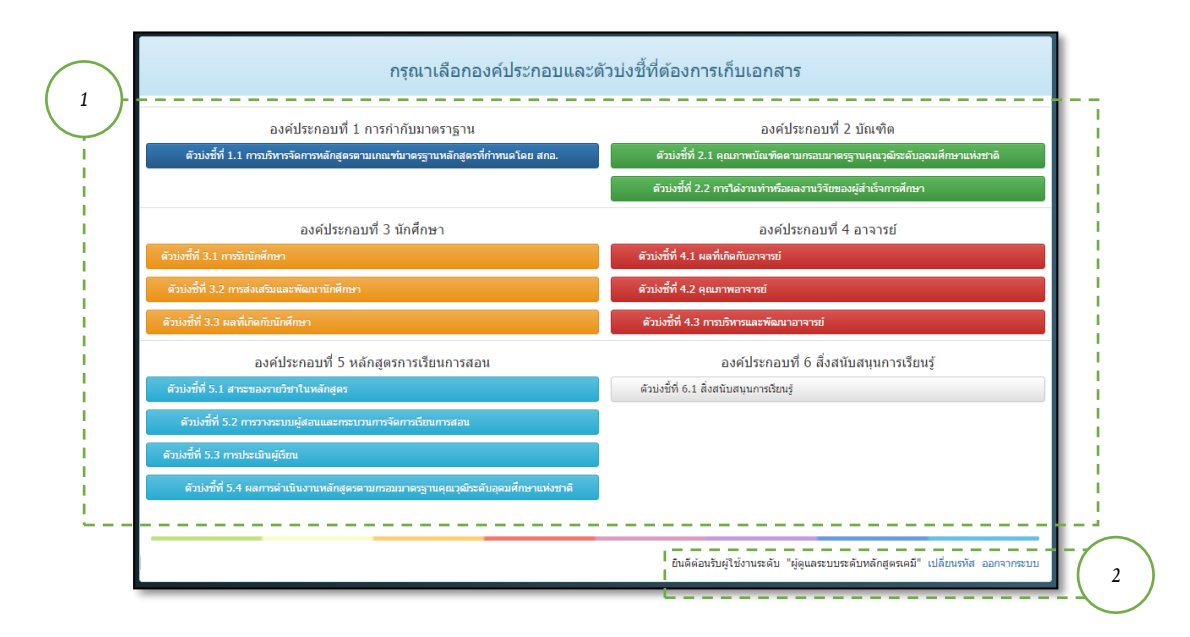

## 1. ส่วนของตัวชี้วัดต่าง ๆ

| องค์ประกอบที่ 1 การกำกับมาตราฐาน                                                   | องค์ประกอบที่ 2 บัณฑิต                                                   |
|------------------------------------------------------------------------------------|--------------------------------------------------------------------------|
| ดัวบ่งขี้ที่ 1.1 การบริหารจัดการหลักสูดรดามเกณฑ์มาตรฐานหลักสูตรที่กำหนดโดย สกอ.    | ดัวบ่งขี้ที่ 2.1 คุณภาพบัณฑ์คตามกรอบมาตรฐานคุณวุฒิระดับอุดมศึกษาแห่งชาติ |
|                                                                                    | ตัวบ่งขี้ที่ 2.2 การได้งานทำหรือผลงานวิจัยของผู้สำเร็จการศึกษา           |
| องค์ประกอบที่ 3 นักศึกษา                                                           | องค์ประกอบที่ 4 อาจารย์                                                  |
| ้าบ่งชี้ที่ 3.1 การรับนักศึกษา                                                     | ตัวบ่งขี้ที่ 4.1 ผลที่เกิดกับอาจารย์                                     |
| ตัวบ่งขี้ที่ 3.2 การส่งเสริมและพัฒนานักศึกษา                                       | ดัวบ่งชี้ที่ 4.2 คุณภาพอาจารย์                                           |
| รัวบ่งชี้ที่ 3.3 ผลที่เกิดกับนักศึกษา                                              | ดัวบ่งชี้ที่ 4.3 การบริหารและพัฒนาอาจารย์                                |
| องค์ประกอบที่ 5 หลักสูตรการเรียนการสอน                                             | องค์ประกอบที่ 6 สึ่งสนับสนุนการเรียนรู้                                  |
| ดัวบ่งขี้ที่ 5.1 สาระของรายวิชาในหลักสูตร                                          | ด้วบ่งขี้ที่ 6.1 สิ่งสนับสนุนการเรียนรู้                                 |
| ด้วบ่งขี้ที่ 5.2 การวางระบบผู้สอนและกระบวนการจัดการเรียนการสอน                     |                                                                          |
| รัวบ่งชี้ที่ 5.3 การประเมินผู้เรียน                                                |                                                                          |
| ดัวบ่งชี้ที่ 5.4 ผลการดำเนินงานหลักสูตรดามกรอมมาดรฐานคุณวุฒิระดับอุดมศึกษาแห่งชาติ |                                                                          |

โดยแบ่งตัวชี้วัดต่าง ๆ ตามสิทธิ์การใช้งาน โดยแบ่งเป็น 3 ระดับ คือ

<u>ระดับหลักสูตร</u> แบ่งเป็น 6 องค์ประกอบ ตามเกณฑ์การประเมินคุณภาพการศึกษา ดังนี้

#### องค์ประกอบที่ 1 การกำกับมาตรฐาน

ตัวบ่งชี้ที่ 1.1 การบริหารจัดการหลักสูตรตามเกณฑ์มาตรฐานหลักสูตรที่ก าหนดโดยสกอ.

#### ้องค์ประกอบที่ 2 การก ากับมาตรฐาน

ตัวบ่งชี้ที่ 2.1 คุณภาพบัณฑิตตามกรอบมาตรฐานคุณวุฒิระดับอุดมศึกษาแห่งชาติ

ตัวบ่งชี้ที่ 2.2 การได้งานหรือผลงานวิจัยของผู้ส าเร็จการศึกษา

#### องค์ประกอบที่ 3 นักศึกษา

- ตัวบ่งชี้ที่ 3.1 การรับนักศึกษา
- ตัวบ่งชี้ที่ 3.2 การส่งเสริมและพัฒนานักศึกษา
- ตัวบ่งชี้ที่ 3.3 ผลที่เกิดกับนักศึกษา

#### องค์ประกอบที่ 4 อาจารย์

ตัวบ่งชี้ที่ 4.1 ผลที่เกิดกับอาจารย์

- ตัวบ่งชี้ที่ 4.2 คุณภาพอาจารย์
- ตัวบ่งชี้ที่ 4.3 การบริหารและพัฒนาอาจารย์

## องค์ประกอบที่ 5 หลักสูตรการเรียนการสอน

ตัวบ่งชี้ที่ 5.1 สาระของรายวิชาในหลักสูตร

ตัวบ่งชี้ที่ 5.2 การวางระบบผู้สอนและกระบวนการจัดการเรียนการสอน

ระดับหลักสูตร คณะ มหาวิทยาลัย

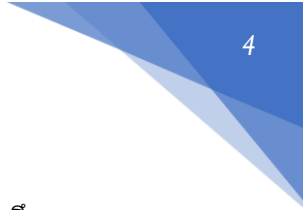

ตัวบ่งชี้ที่ 5.3 การประเมินผู้เรียน

ตัวบ่งชี้ที่ 5.4 ผลการดำเนินงานหลักสูตรตามกรอบมาตรฐานคุณวุฒิระดับอุดมศึกษา

แห่งชาติ

#### องค์ประกอบที่ 6 สิ่งสนับสนุนการเรียนรู้

ตัวบ่งชี้ที่ 6.1 สิ่งสนับสนุนการเรียนรู้

## ้<u>ระดับคณะ</u> แบ่งเป็น 5 องค์ประกอบ ตามเกณฑ์การประเมินคุณภาพการศึกษา ดังนี้ องค์ประกอบที่ 1 การผลิตบัณฑิต ตัวบ่งชี้ที่ 1.1 ผลการบริหารจัดการหลักสูตรโดยรวม ตัวบ่งชี้ที่ 1.2 อาจารย์ประจำคณะที่มีคุณวุฒิปริญญาเอก ้ตัวบ่งชี้ที่ 1.3 อาจารย์ประจำคณะที่ดำรงตำแหน่งทางวิชาการ ้ตัวบ่งชี้ที่ 1.4 จำนวนนักศึกษาเต็มเวลาเทียบเท่าต่อจำนวนอาจารย์ประจำ ตัวบ่งชี้ที่ 1.5 การบริการนักศึกษาระดับปริญญาตรี ตัวบ่งชี้ที่ 1.6 กิจกรรมนักศึกษาระดับปริญญาตรี องค์ประกอบที่ 2 การวิจัย ้ตัวบ่งชี้ที่ 2.1 ระบบและกลไกการบริหารและพัฒนางานวิจัยหรืองานสร้างสรรค์ ตัวบ่งชี้ที่ 2.2 เงินสนับสนุนงานวิจัยและงานสร้างสรรค์ ้ตัวบ่งชี้ที่ 2.3 ผลงานทางวิชาการของอาจารย์ประจำและนักวิจัย องค์ประกอบที่ 3 การบริการวิชาการ ตัวบ่งชี้ที่ 3.1 การบริการวิชาการแก่สังคม องค์ประกอบที่ 4 การทำนุบำรุงศิลปะและวัฒนธรรม ตัวบ่งชี้ที่ 4.1 ระบบกลไกการทำนุบำรุงศิลปะและวัฒนธรรม องค์ประกอบที่ 5 การบริหารจัดการ ้ตัวบ่งชี้ที่ 5.1 การบริหารของคณะเพื่อการกำกับติดตามผลลัพธ์ตามพันธกิจ กลุ่มสถาบัน และอัตลักษณ์ของคณะ ตัวบ่งชี้ที่ 5.2 ระบบกำกับการประกันคุณภาพหลักสูตร <u>ระดับมหาวิทยาลัย</u> แบ่งเป็น 5 องค์ประกอบ ตามเกณฑ์การประเมินคุณภาพการศึกษา ดังนี้ องค์ประกอบที่ 1 การผลิตบัณฑิต ตัวบ่งชี้ที่ 1.1 ผลการบริหารจัดการหลักสูตรโดยรวม ตัวบ่งชี้ที่ 1.2 อาจารย์ประจำคณะที่มีคุณวุฒิปริญญาเอก ตัวบ่งชี้ที่ 1.3 อาจารย์ประจำคณะที่ดำรงตำแหน่งทางวิชาการ ตัวบ่งชี้ที่ 1.4 การบริการนักศึกษาระดับปริญญาตรี ตัวบ่งชี้ที่ 1.กิจกรรมนักศึกษาระดับปริญญาตรี ้องค์ประกอบที่ 2 การวิจัย ้ตัวบ่งชี้ที่ 2.1 ระบบและกลไกการบริหารและพัฒนางานวิจัยหรืองานสร้างสรรค์

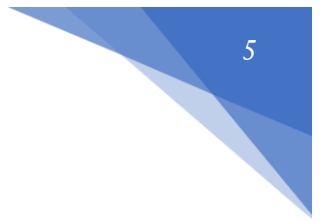

ตัวบ่งชี้ที่ 2.2 เงินสนับสนุนงานวิจัยและงานสร้างสรรค์ ตัวบ่งชี้ที่ 2.3 ผลงานทางวิชาการของอาจารย์ประจำและนักวิจัย องค์ประกอบที่ 3 การบริการวิชาการ ตัวบ่งชี้ที่ 3.1 การบริการวิชาการแก่สังคม องค์ประกอบที่ 4 การทำนุบำรุงศิลปะและวัฒนธรรม ตัวบ่งชี้ที่ 4.1 ระบบกลไกการทำนุบำรุงศิลปะและวัฒนธรรม

#### องค์ประกอบที่ 5 หลักสูตรการเรียนการสอน

ตัวบ่งชี้ที่ 5.1 การบริหารของสถาบันเพื่อการกำกับติดตามผลลัพธ์ตามพันธกิจกลุ่ม สถาบัน และเอกลักษณ์ของสถาบัน

ตัวบ่งชี้ที่ 5.2 ผลการบริหารงานของคณะ

ตัวบ่งชี้ที่ 5.3 ระบบกำกับการประกันคุณภาพหลักสูตรและคณะ

ระดับหลักสูตร คณะ มหาวิทยาลัย

การเพิ่มไฟล์เอกสารลงในระบบตามตัวบ่งชี้ต่างๆ

1. กดปุ่มที่ "ตัวบ่งชี้ที่ x.x " ที่ต้องการเพิ่มไฟล์เอกสารลงในระบบ

|          | ระบบจัดเก็บเอกสารงานประกันคุณภาพการศึกษา เวอร์ชัน 2.0<br>                                           |                                                                                             |
|----------|----------------------------------------------------------------------------------------------------|---------------------------------------------------------------------------------------------|
|          | เมนูหลัก สำหรับผู้ใช้งำนระดับ มหาวิทยาง                                                             | รัยราชภัฏกำแพงเพชร                                                                          |
|          | องค์ประกอบที่ 1 การผลิตบัณฑ์ต                                                                       | องค์ประกอบที่ 2 การวิจัย                                                                    |
| 1. Click | ด้วน่งขี้ที่ 1.1 ผลการบริหารจัดการหลักสูตรโดยรวม                                                    | ด้วน่งชี้ที่ 2.1 ระบบและกลไกการบริหารและพัฒนางานวิจัยหรืองานสร้างสรรค์                      |
|          | ด้วน่งชี้ที่ 1.2 อาจารยัประจำสถาบันที่มีคุณวุฒิบริญญาเอก                                            | ตัวบ่งชี้ที่ 2.2 งินสนับสนุนงานวิจัยและงานสร้างสรรค์                                        |
|          | ด้วบ่งชี้ที่ 1.3 อาจารยัประจำสถาบันที่ดำรงดำแหน่งทางวิชาการ                                         | ตัวบ่งชี้ที่ 2.3 ผลงานทางวิชาการของอาจารย์ประจำและนักวิจัย                                  |
|          | ด้วบ่งขี้ที่ 1.4 การบริการนักศึกษาระดับปริญญาศรี                                                    |                                                                                             |
|          | ตัวบ่งชี้ที่ 1.5 กิจกรรมนักศึกษาระดับบริญญาตรี                                                      |                                                                                             |
|          |                                                                                                    |                                                                                             |
|          | องค์ประกอบที่ 3 การบริการวิชาการ                                                                    | องค์ประกอบที่ 4 อาจารย์                                                                     |
|          | ตัวบ่งซีที่ 3.1 การบริการวิชาการแก่สังคม                                                            | ตัวบ่งซีที่ 4.1 ระบบกลไกการทำนุบำรุงศิลปะและวัฒนธรรม                                        |
|          | องค์ประกอบที่ 5 หลักสูตรการเรียนการสอน                                                              |                                                                                             |
|          | ดัวบ่งขี้ที่ 5.1 การบริหารของคณะเพื่อการกำกับติดดามผลลัพธ์ดามพันธกิจ กลุ่มสถาบัน และอัดลักษณ์ของคณะ |                                                                                             |
|          | ดัวบ่งขี้ที่ 5.2 ผลการบริหารงานของคณะ                                                               |                                                                                             |
|          | ตัวบ่งที่ที่ 5.3 ระบบกำกับการประกันคุณภาพหลักสูตร                                                   |                                                                                             |
|          |                                                                                                    |                                                                                             |
|          |                                                                                                    | ยินดีต่อนรับผู้ไข้งานจะดับ "มหาวิทยาลัยราชภัฏกำแพงเพชร" <mark>เปลี่ยนรทัส</mark> ออกจากระบบ |

2. ระบบแสดงหน้ารายการเอกสารของแต่ละตัวบ่งชี้ ซึ่งประกอบด้วย

| ระบบจัดเก็บเอกสารงานประ                                                      | รกันคุณภาพการศึกษา เวอร์ข<br>      | ใน 2.0                                    |                           |                     |                    |   |
|------------------------------------------------------------------------------|------------------------------------|-------------------------------------------|---------------------------|---------------------|--------------------|---|
|                                                                              | รายการเอกสารตามตั                  | วบ่งขี้ที่ 1.1 ผลการบริหารจัดการหลักสูตรโ | ดยรวม<br>3                | ⊁เพิ่มเอกสาร        | 5 👘 ກລັນແມນູທະ     | 4 |
|                                                                              | สามารถคันหาจากชื่อบางส่วนของเอกสาร | าหรือต้นหาจากหมายเลขเอกสาร                | คับหา                     |                     |                    |   |
| รายการเอกสาร                                                                 |                                    |                                           |                           |                     |                    |   |
| หมายเลขเอกสาร                                                                | ชื่อเอกสาร                         | อัพโหลดโดย                                | วันที่อัพโหลด             | คัดลอก แก"<br>ลิงค์ | ไข ลบเอกสาร        |   |
|                                                                              |                                    | พบข้อมูลจำนวน 0 รายการ หน้า               |                           |                     |                    |   |
|                                                                              |                                    | ยินดี                                     | ด้อนรับผู้ใช้งานระดับ "มห | าวิทยาลัยราชภัฏกำแ  | พงเพชร" ออกจากระบบ |   |
| ติดต่อ :: สำนักประกันคุณภาพการศึ<br>≌ :: Theesit_k@kpru.ac.th ::   ☎ :: 0557 | าษา ::<br>06555 ต่อ 1403 ::        |                                           |                           |                     |                    |   |

#### หมายเลข

 แสดงชื่อตัวบ่งชี้
 แสดงรายการเอกสารที่เพิ่มลงในระบบ ซึ่งประกอบด้วย หมายเลขเอกสาร, ชื่อ เอกสาร, อัพโหลดโดย, วันที่อัพโหลด, คัดลอกลิงค์, แก้ไข และลบ เอกสาร
 ปุ่มเพิ่มเอกสาร
 กลับเมนูหลัก

ระดับหลักสูตร คณะ มหาวิทยาลัย 3. กดปุ่ม "**เพิ่มเอกสาร**" จากนั้น ระบบจะแสดงหน้าเพิ่มเอกสาร บริหารจัดการหลักสูตรโดยรวม

|          | Click +เพิ่มเอกสาร กิกลับเมนูหลัก |
|----------|-----------------------------------|
| งขเอกสาร | ค้นหา                             |

4. กรอกชื่อเอกสาร เลือกโหมดบันทึกที่ต้องการอัพโหลด แบ่งเป็นประเภทเอกสารหรือลิงค์ (URL) จากนั้นเลือกโหมดการออกรหัสแบบอัตโนมัติหรือกำหนดรหัสเอกสารสารด้วยตัวเอง และกดปุ่ม "เลือกไฟล์"

| ชื่อเอกสา      | )ទ                           |                                                             |     |
|----------------|------------------------------|-------------------------------------------------------------|-----|
| ประเภท         |                              | • ไฟล์เอกสาร Url หรือ Hyperlink ระบุ https://www.kpru.ac.th |     |
| ๎๏ กำหนด       | รหัสอัตโนมัติ                | ─ กำหนดรหัสเอกสารด้วยด้วเอง ระบุ 00                         |     |
| เลือกไง        | <b>ไล้</b> ไม่ได้เลือกไฟล์ใด |                                                             |     |
| <br> <br> <br> |                              | ขั้นตอนต่อไป 👘กลับเมนูหล                                    | ลัก |

\*\*หมายเหตุ : เมื่อเลือก URL ไม่ต้องกดปุ่ม "เลือกไฟล์" สามารถกด ปุ่ม "ขั้นตอนต่อไป" ได้เลย

|                | 📀 Open                                                                                                    |                                         |                                                                                                    | ×                               |
|----------------|----------------------------------------------------------------------------------------------------|-----------------------------------------|----------------------------------------------------------------------------------------------------|---------------------------------|
|                | ← → י ↑ 📜 « งานเ                                                                                                  | ประกันคุณภาพ 👌 คู่มืองานประกัน สนับสนุน | <ul> <li>V Search ดู่มืองานประกัน สนับสนุน</li> </ul>                                                                                                    | م                               |
|                | Organize 🔹 New folder                                                                                             |                                         |                                                                                                    | 0                               |
| ระบบจัดเก็<br> | <ul> <li>Microsoft Office ^</li> <li>MOS</li> <li>sukdok</li> <li>งานประกันคุณภาพ</li> </ul>                      | Name                                    | Date modified         Type           23/1/2560 19:31         PDF File           23/1/2560 19:32         PDF File           23/1/2560 19:33         PDF File |                                 |
| -              | <ul> <li>ป.โท งานวิจัย</li> <li>แม่</li> <li>ระบบelibrary</li> <li>รายงานลง che 58</li> <li>สมุดบันทึก</li> </ul> | 4ดูมือการใช้งานผู้ดูแลระบบ.pdf          | 23/1/2560 19:33 PDF File                                                                                                    |                                 |
|                | File name                                                                                                    | e:                                      | > ไฟล์ที่งัหมด           Open         ▼         Canc                                                                                                    | el "wăn                         |
|                |                                                                                                    | เลือกไฟล์ และกท อ                       | ยินดีด้อนรับผู้ใช้งานระดับ "มหาวิทย                                                                                                    | มาลัยราชภัฏกำแพงเพชร" ออกจากระบ |

5. จากนั้นเลือกไฟล์ ที่ต้องการเพิ่มเอกสารลงในระบบ และกดปุ่ม "Open"

| d Notoo doc                                                                                        |                                                                                                    |                                                                                                    |                                                          |                                    |              |                        |
|----------------------------------------------------------------------------------------------------|----------------------------------------------------------------------------------------------------|----------------------------------------------------------------------------------------------------|----------------------------------------------------------|------------------------------------|--------------|------------------------|
| 21616013                                                                                           |                                                                                                    |                                                                                                    |                                                          |                                    |              |                        |
| ไระเภท                                                                                             | 🔍 ไฟล์เอกสาร 🛛 🔍 🔍                                                                                                    | <mark>Url หรือ Hyperlink ระบุ</mark> htt                                                                                                    | ps://www.kpru.ac.th                                      |                                    |              |                        |
| 🕑 กำหนดรหัสอัตโนมัติ                                                                               | 🔍 กำหนดรหัสเอกสารด้วยตัวเอง ร                                                                                                    | ะนุ 00                                                                                                    |                                                          |                                    |              |                        |
| <b>เลือกไฟล์</b> ไม่ได้เลือกไฟ                                                                     | ไล้ใด                                                                                                    |                                                                                                    |                                                          |                                    |              |                        |
|                                                                                                    |                                                                                                    |                                                                                                    | <b>_</b>                                                 | ,                                  |              |                        |
|                                                                                                    |                                                                                                    |                                                                                                    | 6 1                                                      | ั้นตอนต่อไป                        |              | กลับเมนูหลัก           |
|                                                                                                    |                                                                                                    |                                                                                                    |                                                          |                                    |              |                        |
|                                                                                                    |                                                                                                    |                                                                                                    |                                                          |                                    |              |                        |
| 7 อาณาแ                                                                                            | <u>ຮະບາດສະເມສຸດ ເຮົາແຄງຮາດຄາ</u>                                                                                                    | รที่เพิ่มเสร็อเรียงเรื่อย                                                                                                    |                                                          |                                    |              |                        |
| 7. จากนั้น                                                                                         | ระบบจะแสดงรายการเอกสา                                                                                                    | รที่เพิ่มเสร็จเรียบร้อย                                                                                                    |                                                          |                                    |              |                        |
| 7. จากนั้น<br>ะบบจัดเก็บเอกสารงา                                                                   | ระบบจะแสดงรายการเอกสา<br>นประกันคุณภาพการศึกษา เวลร์ชเป                                                                                         | เรที่เพิ่มเสร็จเรียบร้อย<br>20                                                                                                    |                                                          |                                    |              |                        |
| 7. จากนั้น<br>ระบบจัดเก็บเอกสารงา                                                                  | ระบบจะแสดงรายการเอกสา<br>นประกันคุณภาพการศึกษา เวอร์ชัน                                                                                         | เรที่เพิ่มเสร็จเรียบร้อย<br>2.0<br>ซ์ที่ 1.1 ผลการเวินารจัดการแล้กสุด                                                                              | ารโดยรวม                                                 |                                    |              |                        |
| 7. จากนั้น<br>ระบบจัดเก็บเอกสารงา                                                                  | ระบบจะแสดงรายการเอกสา<br>นประกันคุณภาพการศึกษา เวอร์ชัน<br>รายการเอกสารตามดัวปร                                                                 | ารที่เพิ่มเสร็จเรียบร้อย<br>2.0<br>รซ์ที 1.1 ผลการบริหารจัดการหลักสุด                                                                              | ารโดยรวม                                                 |                                    |              |                        |
| 7. จากนั้น<br>ะบบจัดเก็บเอกสารงา                                                                   | ระบบจะแสดงรายการเอกสา<br>นประกันคุณภาพการศึกษา เวอร์ชัน<br>รายการเอกสารตามด้วบ่ง                                                                | เรที่เพิ่มเสร็จเรียบร้อย<br>2.0<br>ข์ที่ 1.1 ผลการบริหารจัดการหลักสุด                                                                              | ารโดยรวม                                                 | +เพิ่มเอ                           | กสาร         | กลับเมนูหลัก           |
| 7. จากนั้น<br>ระบบจัดเก็บเอกสารงา                                                                  | ระบบจะแสดงรายการเอกสา<br>นประกันคุณภาพการศึกษา เวอร์ชแ<br>รายการเอกสารตามดัวปร                                                                  | เรที่เพิ่มเสร็จเรียบร้อย<br>2.0<br>ช์ที 1.1 ผลการบริหารจัดการหลักสุด                                                                               | เรโดยรวม                                                 | +ເທິ່ນເອ                           | กสาร         | 🛉 ກລັນເມນູหລັກ         |
| 7. จากนั้น<br>ะบบจัดเก็บเอกสารงา                                                                   | ระบบจะแสดงรายการเอกสา<br>นประกันคุณภาพการศึกษา เวอร์ชัน<br>รายการเอกสารตามด้วปง<br>สามารถค้นหาจากชื่อบางส่วนของเอกสารหรื                        | เรที่เพิ่มเสร็จเรียบร้อย<br>2.0<br>วช์ที่ 1.1 ผลการบริหารจัดการหลักสุด<br>วคันหาจากหมายเลขเอกสาร                                                   | ารโดยรวม<br>ศันหา                                        | +เพิ่มเอ                           | กสาร         | 🕈 ກລັນເມນູທລັກ         |
| 7. จากนั้น<br>ะบบจัดเก็บเอกสารงา                                                                   | ระบบจะแสดงรายการเอกสา<br>นประกันคุณภาพการศึกษา เวอร์ชแ<br>รายการเอกสารตามดัวปร<br>สามารถคันหาจากชื่อบางส่วนของเอกสารทรี                         | เรที่เพิ่มเสร็จเรียบร้อย<br>2.0<br>วซ์ที 1.1 ผลการบริหารจัดการหลักสุด<br>อค้นหาจากหมายเลขเอกสาร                                                    | เรโดยรวม<br>ศั <b>น</b> ทา                               | +เช่นเล                            | กสาร         | กลับเวบูหลัก           |
| 7. จากนั้น<br>ะบบจัดเก็บเอกสารงา<br>รายการเอกสาร                                                   | ระบบจะแสดงรายการเอกสา<br>นประกันคุณภาพการศึกษา เวอร์ชัน<br>รายการเอกสารตามด้วบ่ง<br>สามารถคันหาจากชื่อบางส่วนของเอกสารหรื                       | เรที่เพิ่มเสร็จเรียบร้อย<br>2.0<br>เข้ที 1.1 ผลการบริหารจัดการหลักสุด<br>อคันหาจากหมายเลขเอกสาร                                                    | ารโดยรวม<br>ศันหา                                        | +เพิ่มเอ                           | กสาร         | คิกลับเฉบูหลัก         |
| 7. จากนั้น<br>ระบบจัดเก็บเอกสารงา<br>รายการเอกสาร<br># <sup>หมายเลขเอกสาร</sup>                    | ระบบจะแสดงรายการเอกสา<br>นประกันคุณภาพการศึกษา เวลร์ชแ<br>รายการเอกสารตามด้วบ<br>สามารถคันหาจากชื่อบางส่วนของเอกสารหรื<br>ชื่อเอกสาร            | เรที่เพิ่มเสร็จเรียบร้อย<br>2.0<br>วช์ที 1.1 ผลการบริหารจัดการหลักสุด<br>อค้นหาจากหมายเลขเอกสาร                                                    | เรโดยรวม<br>ศันหา<br>วันที่อัพโหลด                       | +เพิ่มเอ<br>คัดลอก<br>ลิงค์        | กสาร 📕       | กลับเมนูหลัก           |
| 7. จากนั้น<br>ระบบจัดเก็บเอกสารงา<br>รายการเอกสาร<br># <sup>หมายเลขเอกสาร</sup><br>มรก.กพ.1.1-0-01 | ระบบจะแสดงรายการเอกสา<br>นประกันคุณภาพการศึกษา เวอร์ชน<br>รายการเอกสารตามด้วบ่ง<br>สามารถคันหาจากชื่อบางส่วนของเอกสารหรื<br>ชื่อเอกสาร<br>หดสอบ | เรที่เพิ่มเสร็จเรียบร้อย<br>2.0<br>2ชีที่ 1.1 ผลการบริหารจัดการหลักสุด<br>อศันหาจากหมายเลขเอกสาร<br>อัพโหลดโดย<br>▲ มหาวิทยาลัยราชภัฏ<br>กำแพงเพชร | รโดยรวม<br>ศันหา<br>วันที่อัพโหลด<br>2017-06-09 14:48:52 | +เงินเล<br>คัดลอก<br>ลิงค์<br>Copy | กสาร<br>แกไบ | ກາສັນແນນູທລັກ ຄນເອກສາຮ |

#### การดาวน์โหลดไฟล์เอกสาร (Download File)

 ผู้ใช้ระบบ สามารถดาวน์โหลดไฟล์เอกสารได้ โดยกดที่ "หมายเลขเอกสาร" หรือ "ชื่อเอกสาร" ที่ ต้องดาวน์โหลด

| ราย | เการเอกสาร      |            |                                |                     |                 |       |          |
|-----|-----------------|------------|--------------------------------|---------------------|-----------------|-------|----------|
| #   | หมายเลขเอกสาร   | ชื่อเอกสาร | อัพโหลดโดย                     | วันที่อัพโหลด       | คัดลอก<br>ลิงค์ | แก้ไข | ลบเอกสาร |
| 1   | มรภ.กพ.1.1-0-01 | ทดสอบ      | มหาวิทยาลัยราชภัฏ<br>กำแพงเพชร | 2017-06-09 14:48:52 | сору            | 1     | ×        |
|     |                 |            | พบข้อมูลจำนวน 1 รายการ หน้า 1  |                     |                 |       |          |

2. จากนั้นระบบจะทำการ บันทึกไฟล์เอกสาร ลงที่เครื่องคอมพิวเตอร์

ระดับหลักสูตร คณะ มหาวิทยาลัย

การคัดลอกลิงค์ (Copy Link)

การคัดลอกลิงค์เพื่อนำไปใช้เป็นการแนบหลักฐานในระบบฐานข้อมูลด้านการประกันคุณภาพการศึกษา ( CHE QA 3D ONLINE SYSTEM) โดยมีวิธีการ 2 แบบดังต่อไปนี้ 1. กดปุ่ม "COPY" ไฟล์เอกสารหลักฐานที่ต้องการจากนั้นระบบจะทำการ "คัดลอกลิงค์" ของไฟล์ เอกสารนั้นอยู่ในรูปแบบแท็ก (Tag) ของภาษา HTML

|                 | รายการเอกสารตามด้วา                  | ม่งชี้ที่ 1.1 ผลการบริหารจัดการหลักสูต | รโดยรวม                         |                       |              |
|-----------------|--------------------------------------|----------------------------------------|---------------------------------|-----------------------|--------------|
|                 |                                      |                                        |                                 | +เพิ่มเอกสาร          | 🟫 กลับเมนูห  |
|                 | สามารถคันหาจากชื่อบางส่วนของเอกสารท่ | รือค้นหาจากหมายเลขเอกสาร               | ศับหา                           |                       |              |
| เยการเอกสาร     |                                      |                                        |                                 |                       |              |
| # หมายเลขเอกสาร | ชื่อเอกสาร                           | อัพโหลดโดย                             | วันที่อัพโหลด                   | คัดลอก แก้ไข<br>ลิงค์ | ลบเอกสา      |
| มรภ.กพ.1.1-0-01 | ทดสอบ                                | มหาวิทยาลัยราชภัฏ<br>กำแพงเพชร         | 2017-06-09 14:48:52             | сору                  | ×            |
|                 | עא                                   | ข้อมูลจำนวน 1 รายการ หน้า 1            |                                 |                       |              |
|                 |                                      | ដា                                     | เด็ต้อนรับผู้ใช้งานระดับ "มหาวิ | ทยาลัยราชภัฏก่าแพง    | เพชร" ออกจาก |

## 2. ที่หน้าจอเมนูหลัก จะมีปุ่มกด 🌔

| เมนูหลัก สำหรับผู้ใช้งาน                                                         | ระดับ ผู้ดูแลระบบระดับคณะวิทยาศาสตร์และเทคโนโลยี                                                 |
|----------------------------------------------------------------------------------|--------------------------------------------------------------------------------------------------|
| องค์ประกอบที่ 1 การผลิตบัณฑิต                                                    | องค์ประกอบที่ 2 การวิจัย                                                                         |
| ด้วบ่งขี้ที่ 1.1 ผลการบริหารจัดการหลักสูตรโดยรวม                                 | ด้วบ่งขี้ที่ 2.1 ระบบและกลไกการบริหารและพัฒนางานวิจัยหรืองานสร้างสรรค์                           |
| ด้วบ่งชี้ที่ 1.2 อาจารย์ประจำคณะที่มีคุณวุฒิปริญญาเอก                            | ดัวบ่งซี้ที่ 2.2 เงินสนับสนุนงานวิจัยและงานสร้างสรรค์                                            |
| ด้วบ่งชี้ที่ 1.3 อาจารย์ประจำคณะที่ศารงศาแหน่งทางวิชาการ                         | ด้วบ่งบีที่ 2.3 ผลงานทางวิชาการของอาจารย์ประจำและนักวิจัย                                        |
| ด้วบ่งขีที่ 1.4 จำนวนนักศึกษาเต็มเวลาเทียบเท่าต่อจำนวนอาจารย์ง                   | ds sin                                                                                           |
| ด้วบ่งชี้ที่ 1.5 การบริการนักศึกษาระดับปริญญาตรี                                 |                                                                                                  |
| ด้วบ่งชี้ที่ 1.6 กิจกรรมนักศึกษาระดับปริญญาตรี                                   |                                                                                                  |
|                                                                                  |                                                                                                  |
| องค์ประกอบที่ 3 การบริการวิชาการ                                                 | องค์ประกอบที่ 4 อาจารย์                                                                          |
| ตัวบ่งขึ้ที่ 3.1 การบริการวิชาการแก่สังคม                                        | ด้วบ่งวีที่ 4.1 ระบบกลไกการทำนุปารุงศิลปะและวัฒนธรรม                                             |
| องค์ประกอบที่ 5 การบริหารจัดการ                                                  |                                                                                                  |
| ด้วบ่งชี้ที่ 5.1 การบริหารของคณะเพื่อการกำกับดิดตามผลลัพธ์ตามพันธกิจ กลุ่มสถาบัง | น และอัดเก็บษณ์ของคณะ                                                                            |
| ด้วย่งชี้ที่ 5.2 ระบบกำกับการประกันคุณภาพหลักสูดร                                |                                                                                                  |
|                                                                                  |                                                                                                  |
|                                                                                  | 2 ยินดีส่อนรับผู้ใช้งานระดับ "ผู้ดูแลระบบระดับดณะวิทยาศาสตร์และเทคโนโลยี" เปลี่ยนรหัส ออกจากระบบ |

ระดับหลักสูตร คณะ มหาวิทยาลัย

จะเข้าสู่หน้าต่าง Script Link DocQA SAR

Script Link DocQA SAR เวลร์ชัน 1.0

กรุณาเลือกหมวดที่ต้องการ

กลับสู่ระบบ DocSAR

ี หมวดที่ 1 |หมวดที่ 2 | หมวดที่ 3 | หมวดที่ 4 | หมวดที่ 5 |

จากนั้นเลือกหมวด ที่ต้องการ copy link เอกสารแบบ Script ทั้งหมด

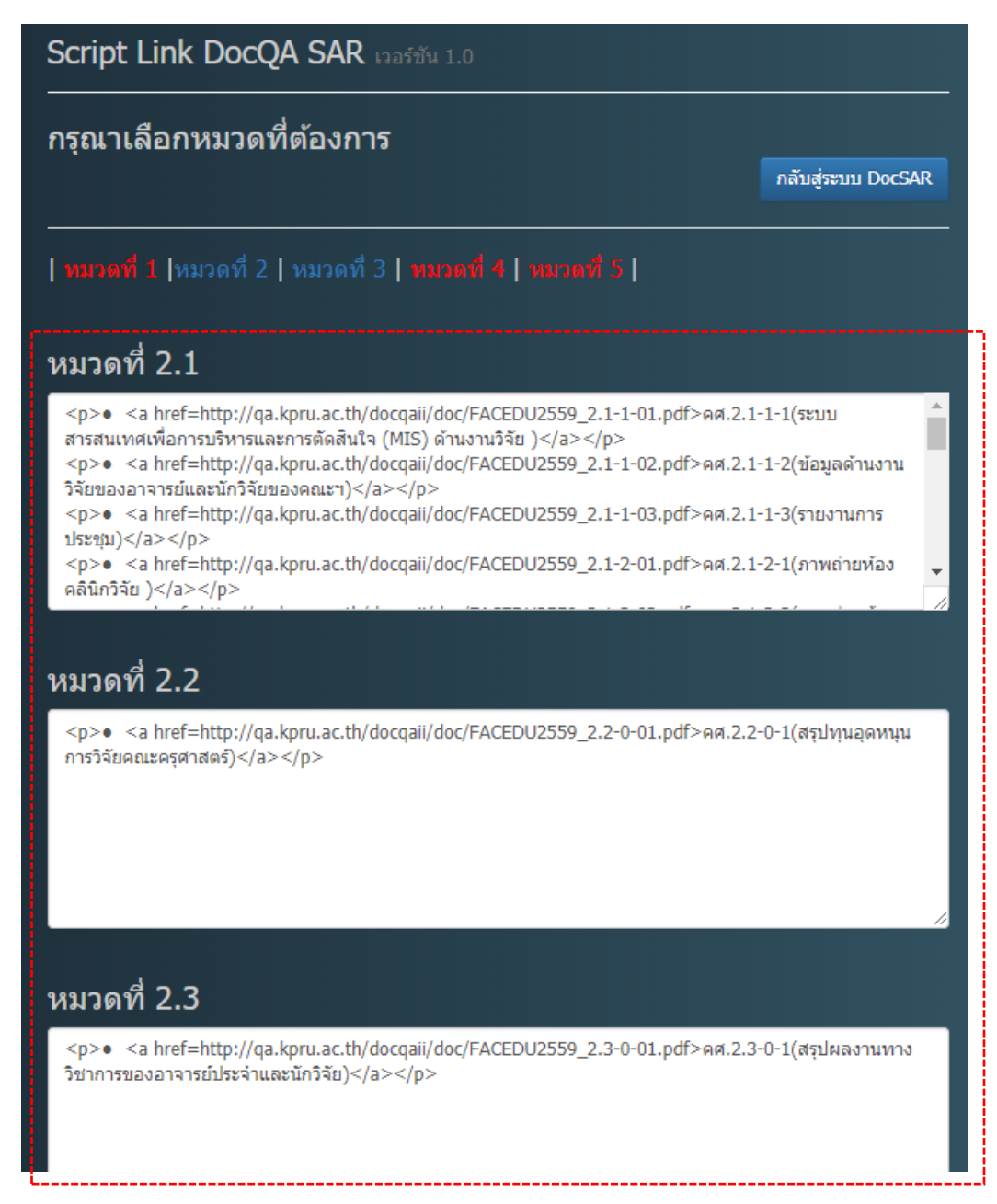

ระดับหลักสูตร คณะ มหาวิทยาลัย

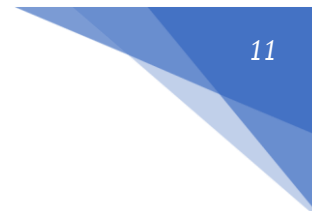

การวางลิงค์เอกสาร

1. กดปุ่ม "ดูรหัส HTML" ที่ช่อง "รายการหลักฐาน" ในระบบ CHEQA3D ONLINE SYSTEM ระบบจะปรากฏหน้าต่างดูรหัส HTML

| รายการหลักฐาน<br>โฏ ฏิจรรัส HTML <b>B Z</b> ริธิ เธี 🍓 😂  |                                                           |          |    |        |
|-----------------------------------------------------------|-----------------------------------------------------------|----------|----|--------|
|                                                           | 🕒 តូទអ័ត HTML - Google Chrome                             | _        |    | ×      |
|                                                           | () www.cheqa.mua.go.th/pix/control/fckeditor/editor/fckdi | alog.htm | nl |        |
|                                                           | ดูรหัส HTML                                               |          |    |        |
| กรุณาระบุเหตุผลที่ได้คะแนน 4 หรือ 5 (ระบุเฉพาะได้คะแนนเสี |                                                           |          |    |        |
| $\tilde{z}$                                               |                                                           | ตกลง     |    | ยกเลิก |

2. จากนั้น กดปุ่ม "CTRL+V" หรือ คลิกขวา เ

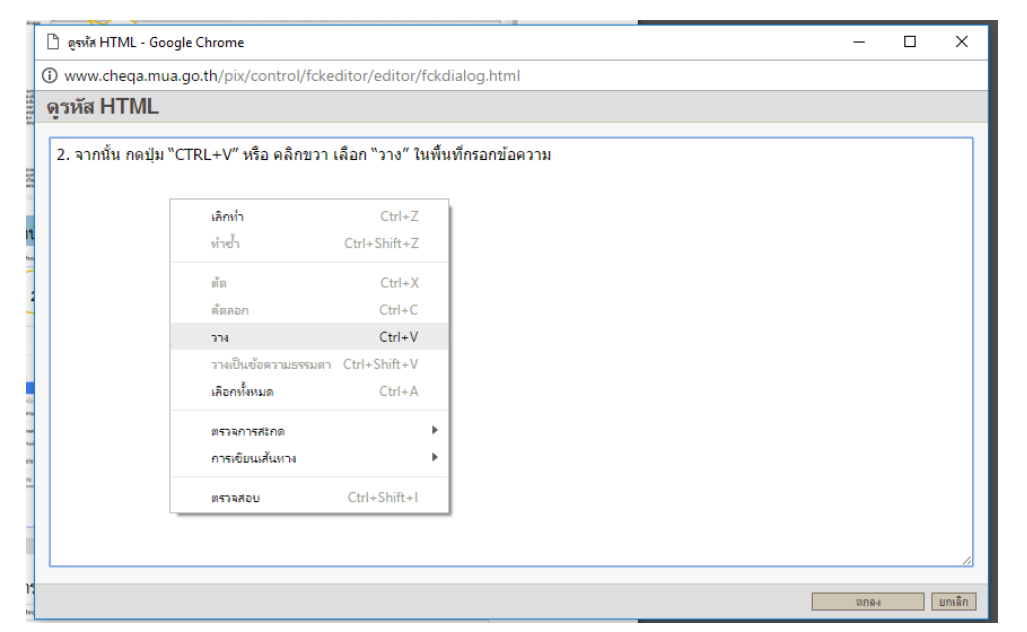

3. ลิงค์ที่ทำการคัดลอก จะถูกวางลงในพื้นที่กรอกข้อความ จากนั้น กดปุ่ม "ตกลง"

| ะดับหลักสูตร คณะ มหาวิทยาลัย                                                                   |            |                |        |
|------------------------------------------------------------------------------------------------|------------|----------------|--------|
| 🕒 តូចអ័គ HTML - Google Chrome                                                                  | _          |                | ×      |
| ① www.cheqa.mua.go.th/pix/control/fckeditor/editor/fckdialog.html                              |            |                |        |
| ดูรหัส HTML                                                                                    |            |                |        |
| <a href="http://qa.kpru.ac.th/docqa/doc/SCICHM2559_1.1-0-01.pdf" target="_blank">วท.คม.1.1</a> | -0-01 (ทดส | (อบ) <td></td> |        |
|                                                                                                | ตกลง       |                | ยกเลิก |

12

#### 4. ระบบจะแสดง "ลิงค์เอกสาร"

| รายการหลักฐาน                                                                  |
|--------------------------------------------------------------------------------|
| ราย การพัส HTML 🛛 B 🗶 🚉 🖽 😰 🖾 📰 📇 โฐง 🎪ง แบบอักษร 🔹 งหาด x-small ง             |
| <u>ิวท.คม.1.1-0-01 (ทดสอบ)</u>                                                 |
|                                                                                |
|                                                                                |
|                                                                                |
| ้กรุณาระบุเหตุผลที่ได้คะแนน 4 หรือ 5 (ระบุเฉพาะได้คะแนนเต็ม 4 หรือ 5 เท่านั้น) |
|                                                                                |

## การแก้ไขไฟล์เอกสาร (Edit File)

ผู้ใช้ระบบสามารถทำการแก้ไข "ชื่อเอกสาร" และ "แก้ไขไฟล์เอกสาร" โดยการเพิ่มไฟล์เอกสารเข้าไป ในระบบใหม่ได้

#### 1. กดปุ่ม "แก้ไข"

| ระบบจัดเก็บเอกสารงานป <sup>.</sup><br>                                 | ระกันคุณภาพการศึกษา เวล          | ร์ขัน 2.0                                 |                                 |                 |          |                |
|------------------------------------------------------------------------|----------------------------------|-------------------------------------------|---------------------------------|-----------------|----------|----------------|
|                                                                        | รายการเอกสารตาม                  | ด้วบ่งชี้ที่ 1.1 ผลการบริหารจัดการหลักสูด | รโดยรวม                         |                 |          |                |
|                                                                        |                                  |                                           |                                 | +เพิ่มเอ        | กสาร     | 角 กลับเมนูหลัก |
|                                                                        | สามารถคันหาจากชื่อบางส่วนของเอกส | ารหรือค้นหาจากหมายเลขเอกสาร               | ดับทา                           |                 |          |                |
| รายการเอกสาร                                                           |                                  |                                           |                                 |                 |          |                |
| # หมายเลขเอกสาร                                                        | ชื่อเอกสาร                       | อัพโหลดโดย                                | วันที่อัพโหลด                   | คัดลอก<br>ลิงค์ | แก้ไข    | ลบเอกสาร       |
| มรภ.กพ.1.1-0-01                                                        | ทดสอบ                            | มหาวิทยาลัยราชภัฏ<br>กำแพงเพชร            | 2017-06-09 14:48:52             | сору            | 1        | 1              |
|                                                                        |                                  | พบข้อมูลจำนวน 1 รายการ หน้า 1             |                                 |                 |          |                |
|                                                                        |                                  | ຄືກ                                       | เด็ต้อนรับผู้ใช้งานระดับ "มหาวิ | ทยาลัยราชภัฏ    | ก่าแพงเพ | ชร" ออกจากระบบ |
| ติดต่อ :: สำนักประกันคุณภาพการ<br>⊠ :: Theesit_k@kpru.ac.th :: 🕿 :: 05 | ศึกษา ::<br>5706555 ต่อ 1403 ::  |                                           |                                 |                 |          |                |

จากนั้นผู้ใช้ระบบสามารถ "แก้ไขข้อมูลเอกสาร" เมื่อแก้ไขข้อมูลเสร็จเรียบร้อยให้ผู้ใช้ระบบกดปุ่ม "แก้ไข" เพื่อทำการบันทึกข้อมูลลงในระบบ

| รทัสเอกสาร : [วท.คม.1.1-0-01]<br>ชื่อเอกสาร : เทดสอบ<br>ไฟล์เดิม : SCICHM2559_1.1-0-01.pdf<br>* ระบบจะไม่สามารถเปลี่ยนชื่อไฟล์เดิมใด้ แต่จะนำไฟล์ไหม่ที่ต้องการไปแทนที่ไฟล์เดิม<br>[เลือกไฟล์] ไม่ได้เลือกไฟล์โด<br>หากไม่ต้องการเปลี่ยนไฟล์แมน ให้เว้นไว้<br>แก้เช |
|----------------------------------------------------------------------------------------------------|
| <br>ยินดีต่อนรับผู้ใช้งานระดับ "ผู้ดูแลระบบระดับหลักสูดรเคมี" ออกจากระบบ                                                                                                    |

\* ระบบจะไม่สามารถเปลี่ยนชื่อไฟล์เดิมได้ แต่จะนำไฟล์ใหม่ที่ต้องการไปแทนที่ไฟล์เดิม

การลบรายการเอกสาร (Delete File)

กดปุ่ม "ลบเอกสาร" ระบบจะถามเพื่อเป็นการยืนยันว่า "คุณต้องการลบข้อมูล" จากนั้นให้ กดปุ่ม
 "ตกลง" เพื่อทำการลบเอกสาร

| ערד<br>                 | การเอกสาร<br>Message from webpage<br>ลุกเพ้องการสบข้อมูล<br>Don't let this page create<br>สามาริเภพันหาจากซื้อบางส่วนของเอกสารหรือส | more messages OK Cancel<br>ทันหาจากหมายเลขเอกสาร | × ลี่กำหนดโดย สกอ.         | +เพิ่มเอกสาร             | <b>ຄ</b> ົກຄັບເມເງກລັກ |   |
|-------------------------|----------------------------------------------------------------------------------------------------|--------------------------------------------------|----------------------------|--------------------------|------------------------|---|
| รายการเอกสาร            |                                                                                                    |                                                  |                            |                          |                        |   |
| # หมายเลขเอกสาร         | ซื่อเอกสาร                                                                                                    | อัพโหลดโดย                                       | วันที่อัพโหลด              | ค้ดลอก แก้ฯ<br>ลิงค์     | ลบเอกสาร               | 1 |
| าห. <b>ต.</b> .1.1-0-01 | หดสอบ                                                                                                    | 🎗 ผู้ดูแลระบบระดับหลักสูตรเคมี                   | 2017-06-13 10:43:01        | сору                     | ×                      |   |
|                         | พบข้อ:                                                                                                    | มูลจำนวน 1 รายการ หน้า 1                         |                            |                          |                        |   |
|                         |                                                                                                    |                                                  | ยินดีต้อนรับผู้ใช้งานระดับ | "ผู้ดูแลระบบระดับหลักสูต | กรเคมี" ออกจากระบบ     |   |

2. รายการเอกสารถูกลบเรียบร้อย

ระดับหลักสูตร คณะ มหาวิทยาลัย

#### ส่วนการจัดการผู้ใช้งานระบบ

- 1. การเปลี่ยนรหัสผ่าน
  - กดปุ่ม "เปลี่ยนรหัสผ่าน"

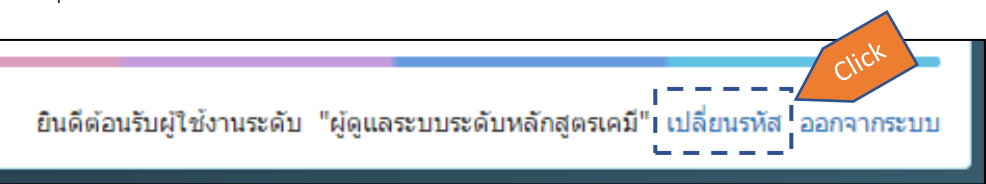

จากนั้นกรอกข้อมูล กรอกรหัสผ่านใหม่,ยืนยันรหัสผ่านใหม่อีกครั้ง และรหัสที่ใช้งานปัจจุบันเพื่อ
 ยืนยันการเปลี่ยนรหัสผ่านใหม่

- กดปุ่ม "เปลี่ยนรหัสผ่าน"

เพื่อยืนยันการเปลี่ยนรหัสผ่าน "ตกลง" กดปุ่ม -

| เปลี่ยนรหัสผ่าน ผู้ดูแลระบบระดับหลักสูตรเคมี |                    |     |  |  |  |
|----------------------------------------------|--------------------|-----|--|--|--|
| Username :                                   | sci_001            |     |  |  |  |
| New Password :                               | รหัสผ่านใหม่       | \$  |  |  |  |
| Confirm Password :                           | ย็นยันรหัสผ่านใหม่ | sk: |  |  |  |
| Old Password :                               | รหัสผ่านเดิม       | \$F |  |  |  |
|                                              | เปลี่ยนรทัสผ่าน    |     |  |  |  |